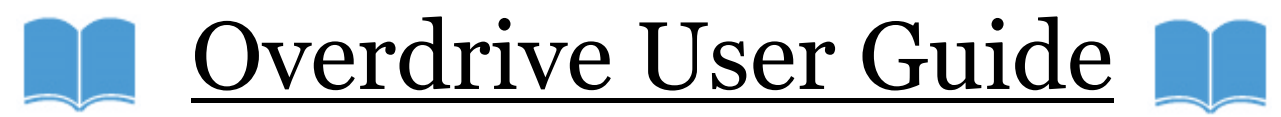

## **Login Information:**

Username: Same as logging onto computer (0481\_\_\_\_\_

## Password: gators

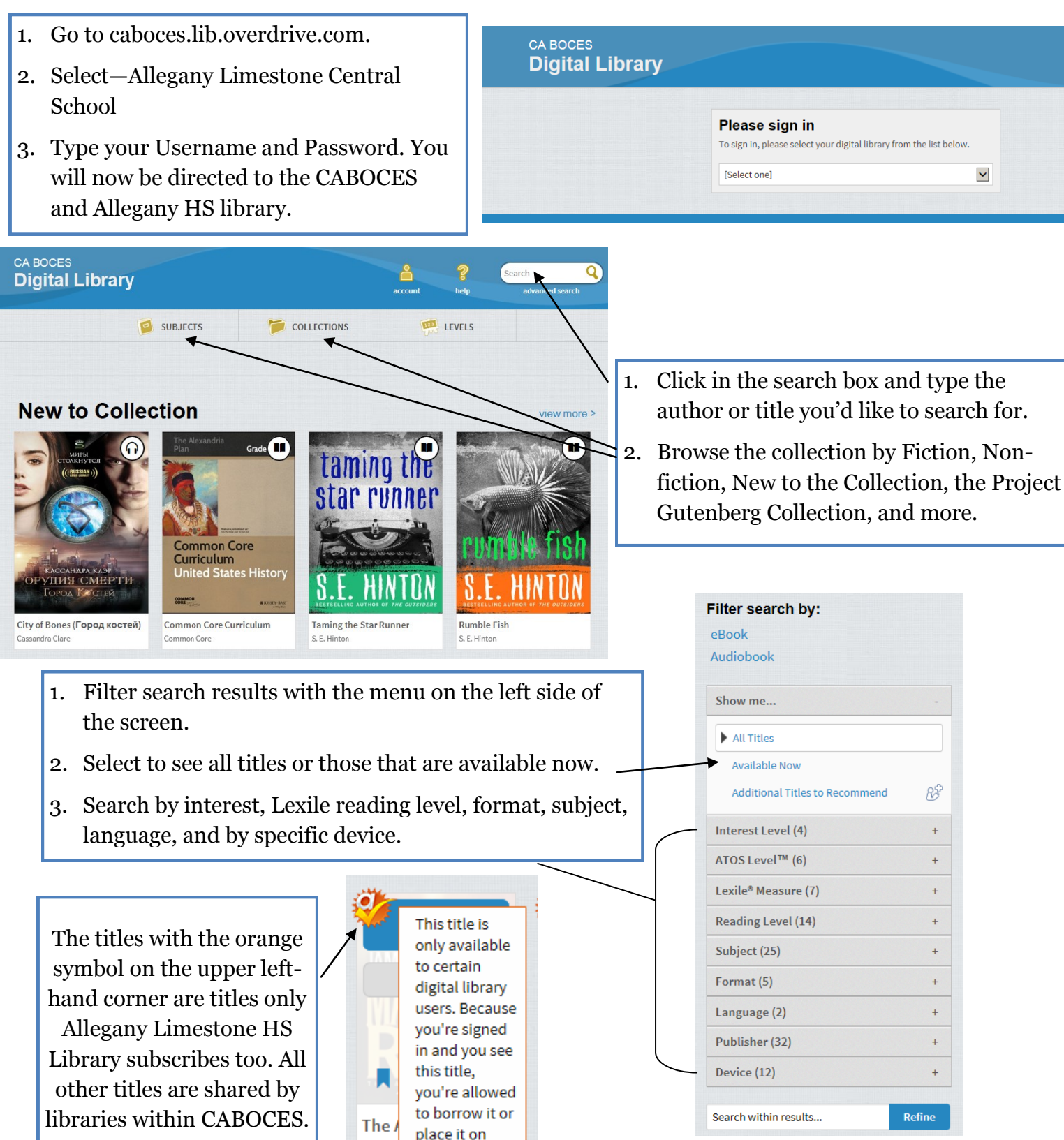

Jame:

hold.

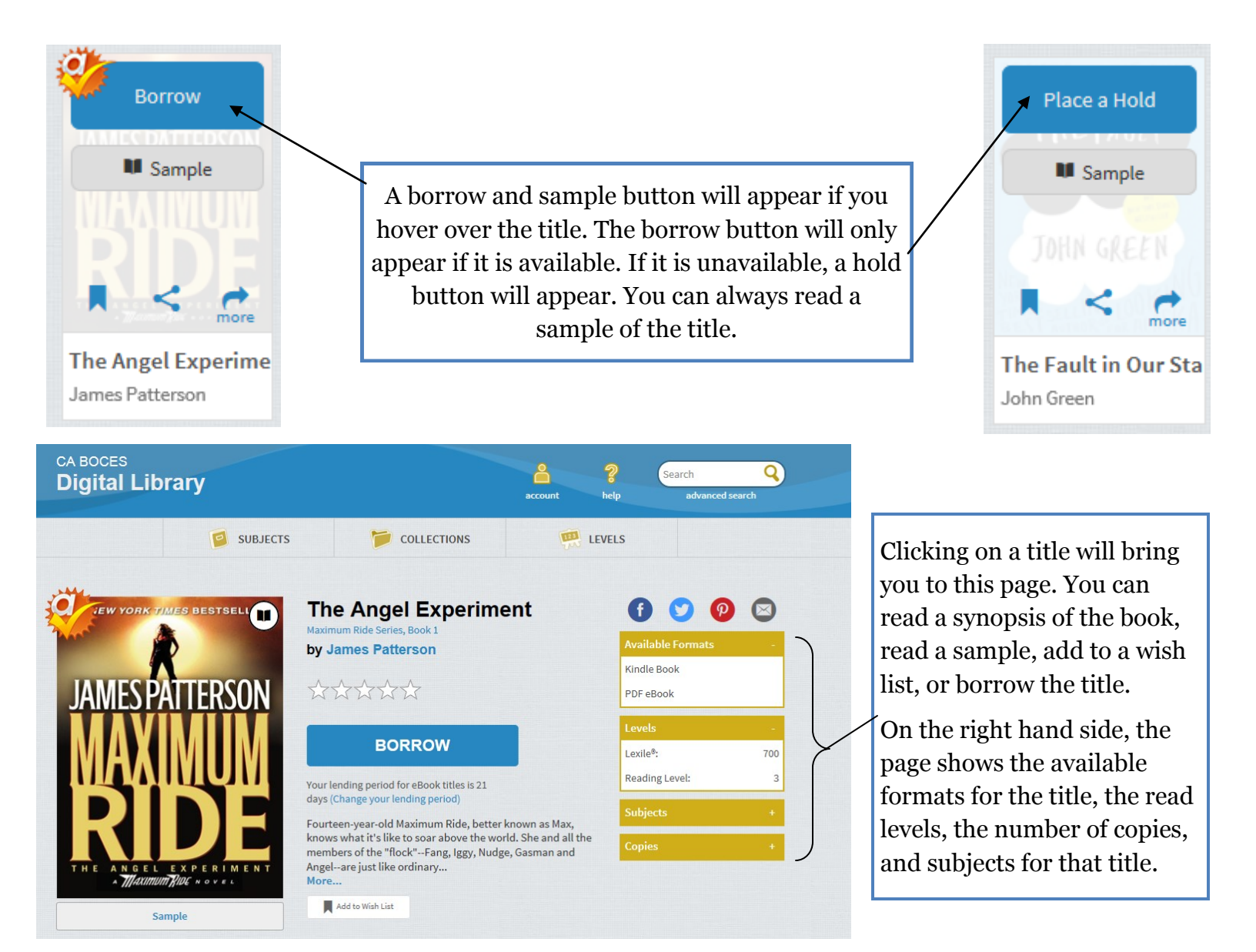

Once you have borrowed the title, you can download it to your device or read in your browser. This screen will allow you to return the title, and see your checkout limit, number of titles checked out and items on hold.

Once you download the title, it will be available to you for the entire lending period. If it has not been downloaded, it can be returned before the end of the lending period.

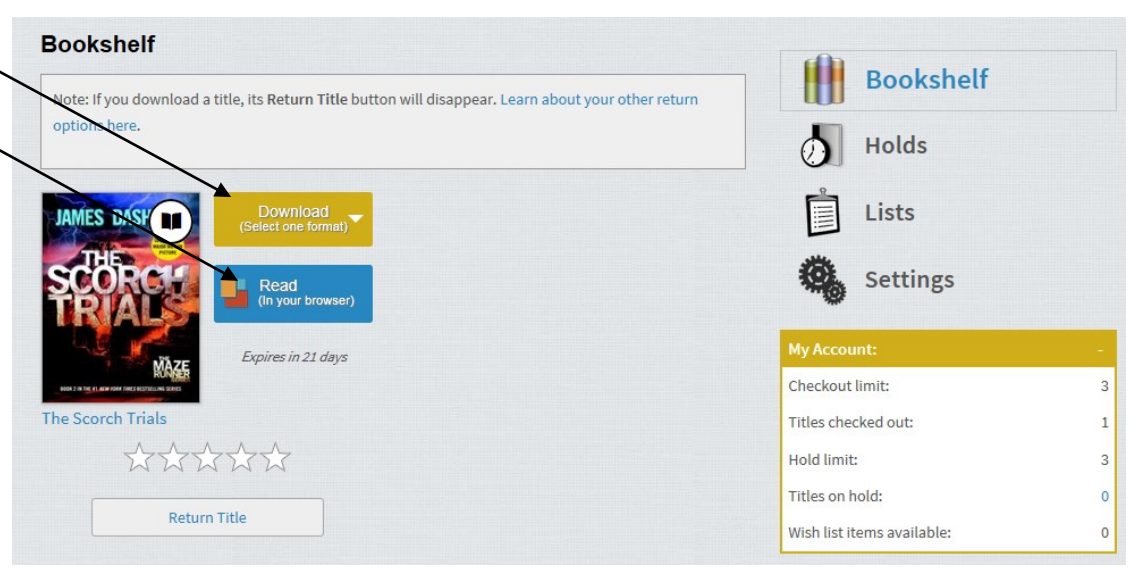

Enjoy! See the librarian for any questions.